## TERMOSTATO S100

THERMOSTAT S100

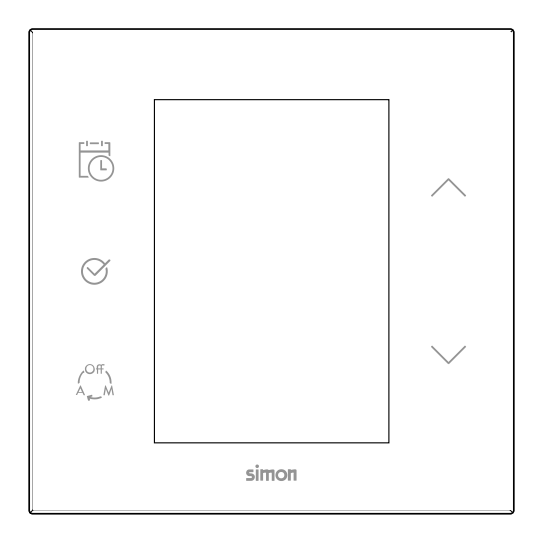

10000810-13X

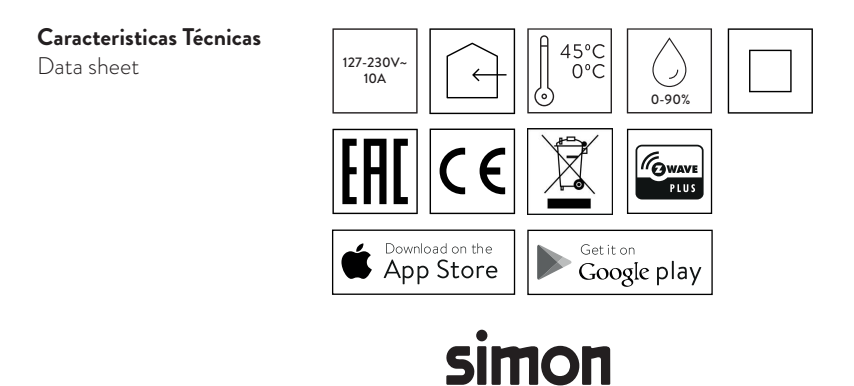

## INSTALACIÓN / INSTALLATION

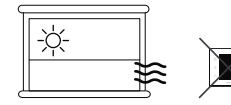

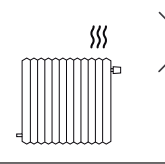

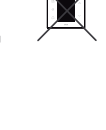

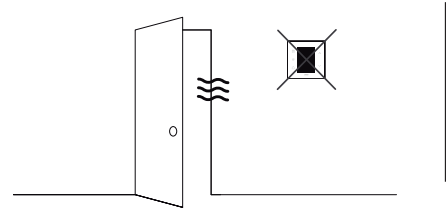

0

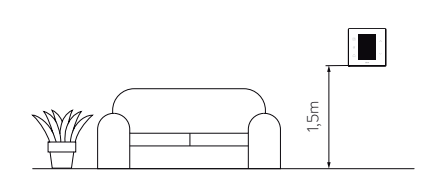

## MONTAJE / ASSEMBLY

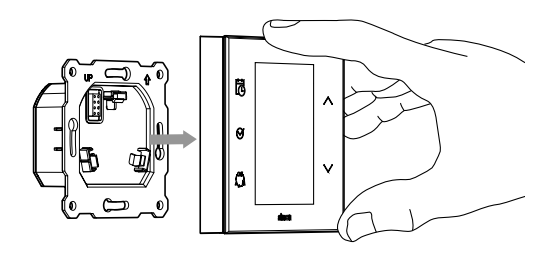

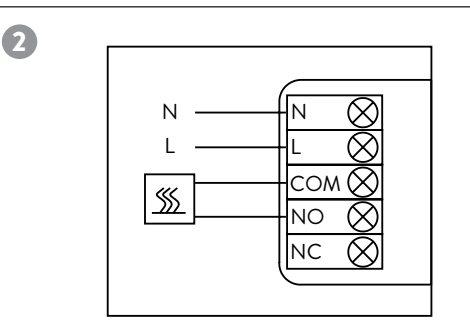

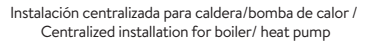

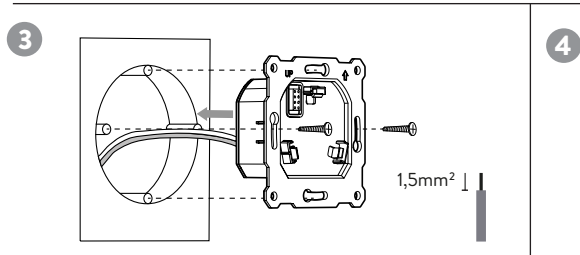

\*Para suelo radiante eléctrico se recomienda el uso de un contactor de 20A (Art. 68803-31) For electrical underfloor heating using a 20A contactor (Art. 68803-31) is recommended

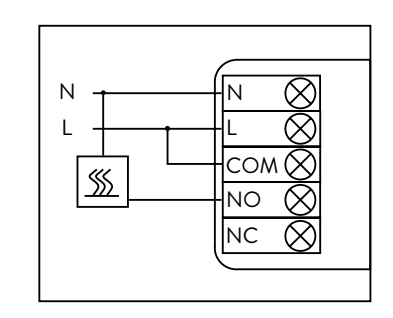

Instalación zonificada a 230V con contacto Normalmente Abierto / 230V installation with Normally Open contact \*

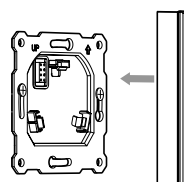

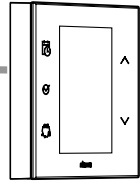

## PROGRAMACIÓN CON / PROGRAMMING WITH SIMON IO APP

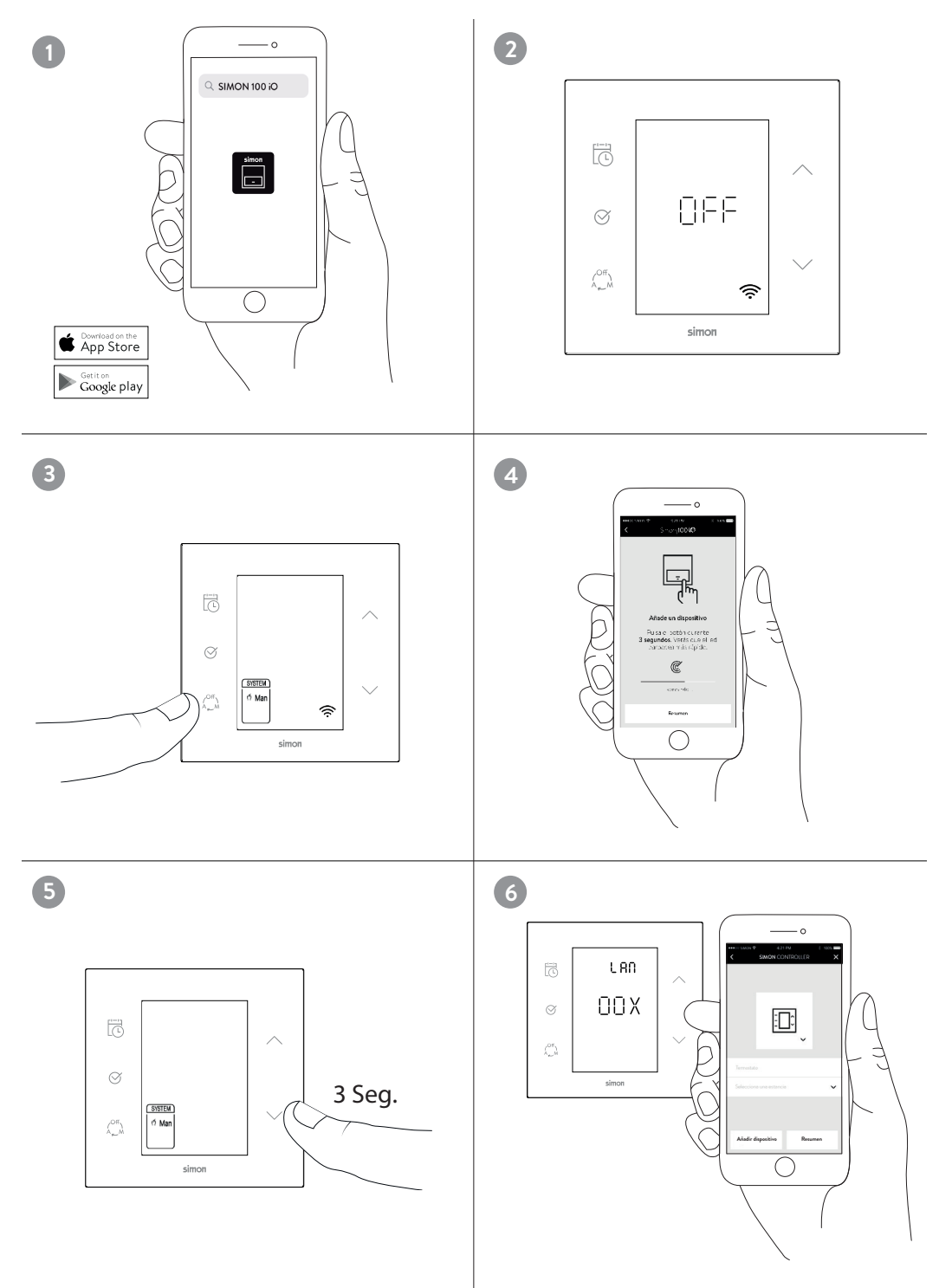

## PROGRAMACIÓN SIN SIMON IO APP

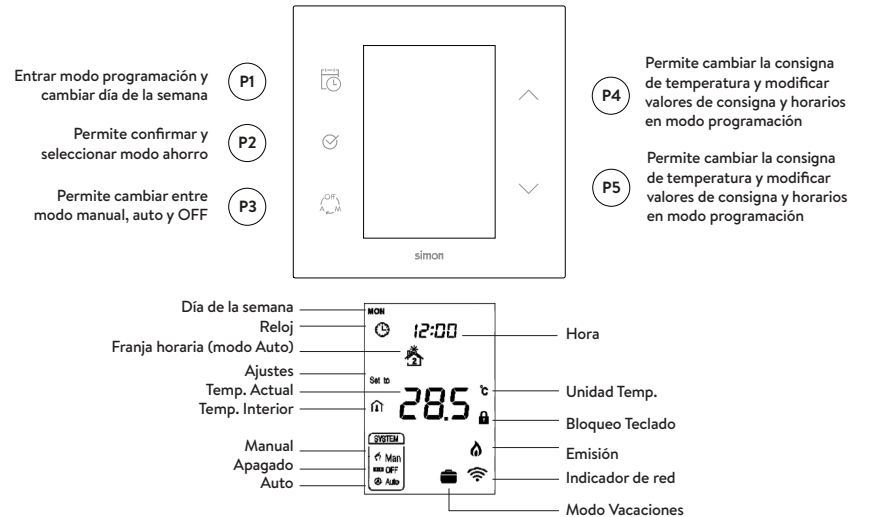

#### USO DE TECLADO Y RESPUESTAS

\* Algunas de las funciones o respuestas pueden cambiar en función de los parámetros de configuración.

| SUCESO             | ACCIÓN<br>TECLADO                                                                                                    | ESTADO DEL EQUPO                                                           | FEEDBACK                                                                                           | ACTUACIÓN DEL EQUIPO                                                                                   |
|--------------------|----------------------------------------------------------------------------------------------------|----------------------------------------------------------------------------|----------------------------------------------------------------------------------------------------|----------------------------------------------------------------------------------------------------|
|                    | No                                                                                                    | Sin vincular a APP Simon 100iO a<br>una red Z-Wave.                        | Indicador de red realiza intermitencia.                                                            |                                                                                                    |
|                    | presionado                                                                                                    | Vinculado a APP Simon 100 iO o a<br>una red Z-Wave.                        | El display muestra el estado del dispositivo con la intensidad definida en el parámetro 13.        |                                                                                                    |
| Pulsar<br>tecla P1 | Tecla<br>pulsada                                                                                                    | Termostato en modo manual o auto-<br>mático. Sin Vincular a APP Simon 100  | Parámetros horarios parpadean.                                                                     | Se gestionan las programaciones horarias<br>cambiando de día con cada pulsación de P1.                 |
| Pulsar<br>tecla P2 |                                                                                                    | Estableciendo algún parámetro, con-<br>figuración horaria o cambiando modo |                                                                                                    | Se aceptan los cambios realizados.                                                                     |
| Pulsar<br>tecla P3 |                                                                                                    |                                                                            | Aparece la ventana de modos disponibles con el<br>modo en el que el termostato quedará funcionando | Con cada pulsación de P3 se cambia el<br>modo de trabajo del dispositivo                               |
| Pulsar<br>tecla P4 | Pulsación<br>corta t<2s                                                                                                    | Termostato ON                                                              | El SetPoint se pone en modo intermitente                                                           | Se incrementa el Setpoint                                                                              |
| Pulsar<br>tecla P5 | Pulsación<br>corta t<2s                                                                                                    | Termostato ON                                                              | El SetPoint se pone en modo intermitente                                                           | Se decrementa el Setpoint                                                                              |
| Pulsar             | Pulsación                                                                                                    | Termostato OFF                                                             |                                                                                                    | Incluir / asociar o eliminar de la red Z-Wave                                                          |
| tecla P5 2         | larga P5<br>2s <t<10s< td=""><td>Termostato en modo Manual o Automático</td><td>Indicador de red realiza intermitencia lenta.</td><td>Al soltar, se envía un Node Info y el termostato<br/>inicia una maniobra de inclusión a una red Z-Wave.</td></t<10s<> | Termostato en modo Manual o Automático                                     | Indicador de red realiza intermitencia lenta.                                                      | Al soltar, se envía un Node Info y el termostato<br>inicia una maniobra de inclusión a una red Z-Wave. |

| FUNCIÓN                                                                       | PARÁMETRO                                                                                                    |
|-------------------------------------------------------------------------------|----------------------------------------------------------------------------------------------------|
| Especificaciones<br>de Control                                                | Temperatura detectada < temperatura establecida -0,5 °C, la emisión de calor se activa, y se muestra en pantalla el icono de emisión.<br>Temperatura detectada ≥ temperatura establecida +0,5 °C, la emisión de calor se desactiva, y desaparece el icono de emisión de la pantalla.                                                                                                    |
| Encendido/<br>Apagado                                                         | Cuando se activa la corriente eléctrica, aparece en pantalla "OFF" y se fuerza el apagado de la emisión de calor. Pulse la tecla P3 para<br>cambiar el modo a manual (Man), apagado (OFF) o automático (Auto). Después, pulse P2 para confirmar la selección y continuar con los<br>ajustes de encendido/apagado. Al ponerlo en marcha, el dispositivo muestra en pantalla el día actual, la hora local, el<br>modo de funcionamiento, la temperatura actual, el estado de emisión de calor, etc. Nota: Cuando la retroiluminación se apague,<br>pulse una vez la tecla deseada para volver a iluminar la pantalla primero y después pulse de nuevo la tecla para ejecutar la acción.                                                                                                    |
| Ajuste de<br>temperatura                                                      | Con el dispositivo en funcionamiento normal, pulse P4 o P5 para acceder a la interfaz de ajuste de temperatura. El rango de regulación de la temperatura es 5-37 °C (41-99 °F) A continuación, pulse P4 o P5 para ajustar el valor. Pulse P3 o espere 2 segundos sin realizar ninguna acción para que se guarden los cambios y se vuelva a mostrar la interfaz principal. Modo automático: El valor seleccionado se aplicará en el actual periodo de tiempo en el que se haga la modificación y no afectará al valor preestablecido en el dispositivo. Modo manual: El valor seleccionado se aplicará hasta que se vuelva a ajustar. Modo vacaciones: El valor seleccionado se aplicará en el actual periodo de tiempo en el que se haga la modificación y no afectará al valor preestablecido en el dispositivo. |
| Ajuste del<br>modo manual<br>/automático<br>/Off                              | Pulsando la tecla P3 en la interfaz principal se cambia de modo Manual a modo Automático. Elija el modo que quiera establecer y pulse<br>P2 para guardar los cambios. <b>Modo automático</b> : El dispositivo se guiará por los periodos de tiempo y temperaturas preestablecidas<br>para controlar el sistema de calentamiento automáticamente. <b>Modo manual:</b> El dispositivo se guiará por la temperatura establecida<br>de forma manual para controlar el sistema de calentamiento.                                                                                                    |
| Ajuste de pará-<br>metros de peri-<br>odos de tiempo<br>en modo<br>automático | Pulse P1 en la interfaz principal para acceder a la interfaz de ajuste de periodos de tiempo. Se pueden establecer cuatro periodos de tiempo para cada día de la semana. Pulsando P2 se cambia entre Horas, Minutos y Valor de temperatura. Pulse P4 o P5 para ajustar el valor. Una vez se hayan terminado de ajustar los periodos de tiempo del lunes, pulse P1 y repita el mismo procedimiento para fijar el resto de días. Una vez se hayan establecido todos, pulse P1 para que se guarden los cambios y se vuelva a la pantalla principal. El dispositivo funcionará de acuerdo a los ajustes fijados.                                                                                                    |

| Ajustes del<br>día y hora<br>local*                                                                                                    | Mantenga pulsada la tecla P1 en la interfaz principal para acceder a la interfaz de ajuste de hora local. En la interfaz de ajuste de hora local, pulse P4 o<br>P5 para establecer los parámetros Día, Hora y Minutos; podrá acceder a cada uno de los parámetros pulsando P1. Una vez establecida la hora local,<br>pulse P1 o espere 2 segundos sin realizar ninguna acción para que se guarden los cambios y se vuelva a la pantalla principal.                                                                                                    |
|----------------------------------------------------------------------------------------------------|----------------------------------------------------------------------------------------------------|
| Mostrar nivel<br>de humedad<br>en pantalla                                                                                                    | Mantenga pulsadas las teclas P1+P5 en la interfaz principal para acceder a la interfaz que muestra en pantalla el nivel de humedad.<br>Vuelva a pulsar P1+P5 para volver a la interfaz principal.                                                                                                    |
| Ajuste<br>del modo<br>vacaciones                                                                                                    | Si el modo vacaciones no está activado en la interfaz principal, mantenga pulsada la tecla P2 para acceder a los ajustes del modo vacaciones.<br>La temperatura establecida por defecto es de 10 °C; puede regularse de 5-37 °C (41-98 °F). Pulse P4 o P5 para ajustar el valor y después pulse<br>P3 para guardar los cambios y volver a la interfaz principal. De este modo, se mostrará el icono de vacaciones y el dispositivo funcionará<br>de acuerdo a esa configuración. Si mantiene pulsada de nuevo la tecla P2 se desactivará el modo vacaciones, el icono desaparecerá de la<br>pantalla y el dispositivo volverá a funcionar con normalidad. |
| Función de<br>protección<br>antihelada                                                                                                    | En la interfaz de apagado: Cuando el sensor interno de temperatura detecte una temperatura de $\leq 5$ °C, el dispositivo activará la protección<br>antihelada, se forzará el encendido de la calefacción eléctrica, y se mostrará en pantalla el icono de protección antihelada. Cuando el sensor<br>interno de temperatura detecte una temperatura de >8 °C, se desactivará la protección antihelada, el correspondiente icono desaparecerá<br>y el dispositivo volverá a funcionar con normalidad.                                                                                                    |
| Indicador<br>de red                                                                                                    | Para eliminar la intermitencia del indicador de red, se ha de pulsar P5 durante 10 seg.                                                                                                    |
| Valores<br>de fábrica Para resetear a valores de fábrica se ha de pulsar P5 durante 30 seg. El termostato se apagará y se encenderá de nuevo con los valores de s |                                                                                                    |

(\*) En caso de disponer de Enchufe HUB iO Simon, la hora y el día de la semana se actualizará automáticamente al darlo de alta en la red iO Simon.

#### CONFIGURACIÓN DEL TERMOSTATO SIN Z-WAVE

El termostato permite realizar algunas configuraciones como sus parámetros horarios mediante el pulsador P1 de horario. Y una serie de configuraciones mediante un menú accesible desde los pulsadores del termostato. Para acceder al menú de configuraciones situe el termostato en Modo OFF y a continuación pulse P3 + P5 durante más de 2 segundos. El código de acceso al menú es 1234. Mediante P4, P5 situe los valores y con P3 desplace entre dígitos. Las configuraciones accesibles desde este menú son:

| MENÚ | CONFIGURACIÓN                                         | PARÁMETRO ASOCIADO | VALORES POR DEFECTO |
|------|-------------------------------------------------------|--------------------|---------------------|
| P01  | Setpoint máximo posible                               | 35                 | 37.0                |
| P02  | Setpoint mínimo posible                               | 36                 | 5.0                 |
| P03  | Formato de hora                                       | -                  | 24                  |
| P04  | Diferencia de temperatura para desactivar calefacción | -                  | 0.5                 |
| P05  | Diferencia de temperatura para activar calefacción    | -                  | 0.5                 |
| P06  | Temperatura anti helada                               | -                  | 5                   |
| P07  | Estado del equipo al alimentarlo                      | 17                 | OFF                 |
| P08  | Tiempo de lectura de temperatura                      | -                  | 2                   |
| P09  | Ajuste de temperatura                                 | 37                 | 0                   |
| P10  | Sonido del teclado                                    | -                  | 3                   |
| P11  | Nivel de luz en reposo                                | 3                  | 2                   |
| P12  | Temperatura en Celsius o Fahrenheit                   | 30                 | C                   |

#### CONFORMIDAD CON PROTOCOLO Z-WAVE

Este producto se puede incluir y gestionar en una red Z-Wave, trabajando con dispositivos y aplicaciones certificados Z-Wave de otros fabricantes. Todos los dispositivos que no vayan a baterías actúan como repetidores dentro de la red Z-Wave con el fin de incrementar la fiabilidad de la red. Este producto cumple con los estándares de seguridad Z-Wave Plus con seguridad S2.

| COMMAND CLASSES SOPORTADAS       |          |                | CC BA      | SIC MA    |
|----------------------------------|----------|----------------|------------|-----------|
|                                  |          |                | 0x00 -> E  | El equipo |
| CC_ASSOCIATION_GRP_INFO_V3       | IU, SonS | Basic Set      | 0xFF -> E  | stablece  |
| CC_ASSOCIATION_V2                | IU, SonS |                | 0x00 -> I  | ndica que |
| CC_BASIC_V1                      | IU, SonS | Basic Report   | 0xFE -> Ir | ndica que |
| CC_CONFIGURATION_V2              | IU, SonS |                | 0,411 / 11 | iaioa que |
| CC_DEVICE_RESET_LOCALLY_V1       | IU, SonS | ES             | PECIFICA   |           |
| CC_FIRMWARE_UPDATE_MD_4          | IU, SonS | Device Type    |            | Thermos   |
| CC_MANUFACTURER_SPECIFIC_V2      | IU, SonS | Generic Devic  | e Type     | GENERI    |
| CC_POWERLEVEL_V1                 | IU, SonS | Specific Devic | e Type     | SPECIFI   |
| CC_SECURITY_S2                   | IU, UonS | Role Type      |            | ROLE TY   |
| CC_SENSOR_MULTILEVEL_V5          | IU, SonS |                |            |           |
| CC_SUPERVISION                   | IU, SonS | CC THE         | RMOSTA     | T MOD     |
| CC_THERMOSTAT_MODE_V2            | IU, SonS | THERMOSTAT     | MODE_OFF   | El equ    |
| CC_THERMOSTAT_OPERATING_STATE_V1 | IU, SonS |                |            | Eleq      |
| CC_THERMOSTAT_SETPOINT_V3        | IU, SonS |                |            | el Set    |
| CC_TIME_PARAMETERSV1             | IU, SonS |                |            | El equ    |
| CC_TIME_V1                       | IU, SonS |                | MODE_AUT   | parán     |
| CC_TRANSPORT_SERVICE_V2          | IU, UonS | TUEDMOSTAT     | MODE       | El eq     |
| CC_VERSION_V2                    | IU, SonS |                |            | en m      |
| CC_ZWAVEPLUS_INFO_V2             | IU, UonS |                | 10         | temp      |
|                                  |          |                |            |           |

| CC BASIC MAPEADO DE VALORES        |           |      |                                                                                                    |       |
|------------------------------------|-----------|------|----------------------------------------------------------------------------------------------------|-------|
| 0x00 -> E                          |           | El e | quipo se pone en modo OFF                                                                          |       |
| asic set                           | 0xFF -> I | Esta | blece el modo calor en AUTO                                                                        |       |
| acia Dan ant                       | 0x00 ->   | Indi | ca que el equipo está en modo OFF                                                                  |       |
| азіс керої і                       | 0xFF ->   | ndi  | ca que el equipo está en un modo distinto                                                          | a OFF |
| 50                                 | DECIFIC   |      |                                                                                                    |       |
| ES                                 | PECIFIC   | 40   | UN DEL DISPUSITIVO Z-WAVE                                                                          |       |
| evice Type                         |           | Th   | ermostat - HVAC                                                                                    |       |
| eneric Device                      | е Туре    | GE   | ENERIC_TYPE_THERMOSTAT                                                                             |       |
| pecific Device                     | Туре      | SP   | ECIFIC_TYPE_THERMOSTAT_GENERAL_V2                                                                  |       |
| ole Type RC                        |           | RC   | LE_TYPE_SLAVE_ALWAYS_ON                                                                            |       |
| CC THERMOSTAT MODE MODOS ADMITIDOS |           |      |                                                                                                    |       |
| IERMOSTAT_MODE_OFF                 |           | F    | El equipo está en paro y no funciona                                                               |       |
| IERMOSTAT_MODE_HEAT                |           | AT   | El equipo está activo funcionando con<br>el Setpoint establecido para calor                        |       |
| IERMOSTAT_MODE_AUTO                |           | то   | El equipo está activo funcionando según<br>parámetros horarios                                     |       |
| IERMOSTAT_MODE_<br>VAY_HEATING     |           |      | El equipo está activo funcionando<br>en modo bajo consumo con una<br>temperatura SetPoint reducida |       |

IU: Incluido de forma no segura

UonS: Solicitud no segura cuando incluido de forma segura SonS: Solicitud segura cuando incluido de forma segura

#### **GRUPOS DE ASOCIACIÓN**

| Grupo                  | Grupo 1 (Lifeline) -> Nombre "lifeline"                                                                                                    |
|------------------------|----------------------------------------------------------------------------------------------------|
| Número de dispositivos | 1                                                                                                    |
|                        | COMMAND_CLASS_SENSOR_MULTILEVEL SENSOR_MULTILEVEL_REPORT. Reportados temperatura y Humedad cuando se<br>cumplen las condiciones establecidas por el usuario mediante las configuraciones 30, 31, 32, 33. |
|                        |                                                                                                    |
|                        | COMMAND_CLASS_THERMOSTAT_MODE.THERMOSTAT_MODE_REPORT                                                                                                    |
|                        | Transmitido cuando el modo de trabajo cambia debido a una actuación local o mediante el controlador de la Red.                                                                                           |
| Reports Automaticos    | COMMAND_CLASS_THERMOSTAT_OPERATING_STATE.THERMOSTAT_OPERATING_STATE_REPORT                                                                                                    |
|                        | Transmitido cuando el dispositivo cambia el estado de la gestión del sistema de clima.                                                                                                    |
|                        | COMMAND_CLASS_THERMOSTAT_SETPOINT.THERMOSTAT_SETPOINT_REPORT                                                                                                    |
|                        | Transmitido cuando la temperatura consigna cambia ya sea por actuación local, por el controlador de la Red o por condiciones horarias.                                                                   |
|                        | COMMAND_CLASS_DEVICE_RESET_LOCALLY_NOTIFICATION                                                                                                    |
|                        | Se manda a los nodos asociados cuando se elimina el dispositivo de la red Z-Wave                                                                                                    |

#### CONFIGURACIONES

| Ν          | NOMBRE                                             | TAMAÑO                     | VALOR                                                                                                    |  |  |
|------------|----------------------------------------------------|----------------------------|----------------------------------------------------------------------------------------------------|--|--|
| 3          | Brillo de la pan-<br>talla en reposo               | 1                          | 0x00-0x63 (1-100%) -> Establece la intensidad de la pantalla en reposo. 20 (Valor por defecto)                                                                                                    |  |  |
| 13         | Bloquear<br>entrada                                | 1                          | 0x00 -> (Valor por defecto) Desbloquea la actuación sobre la carga.<br>0xFF -> Bloquea el teclado del termostato                                                                                                    |  |  |
| 15         | Restaurar valores<br>(Solo escritura)              | 2                          | 0x9867 -> Parámetros, Grupos y estado Z-Wave se restauran a los valores por defecto.<br>0x4312 -> Los parámetros, a excepción del Bloquear Pulsación Larga se restauran a los valores por defecto.                                                                                                    |  |  |
| 17         | Estado<br>PostReset                                | 1                          | 0x00 -> (Valor por Defecto) Después de un reset la carga inicia desactivada<br>0x01 -> Después de un reset la carga inicia activada 0xFF -> Después de un reset, la carga recupera el estado.                                                                                                    |  |  |
| 27         | Bloquear<br>Pulsación Larga                        | 1                          | 0x00 ->(Valor por defecto) La pulsación larga funciona según lo descrito en la tabla uso de teclado y respuestas.<br>0xFF ->La pulsación de 2s <t<10s de="" envía="" info.="" la="" no="" node="" pulsación="" t="">30s Si la tecla está bloqueada se envía un Node<br/>Info. Si la tecla no está bloqueada (Config13) el envío del Node Info solo se realiza cuando el Termostato está ON.</t<10s> |  |  |
| 29         | Bloquear<br>Programación Manual                    | 1                          | 0x00 ->(Valor por defecto) la programación horaria puede realizarse mediante la pulsación manual.<br>0xFF ->La programación horaria únicamente puede realizarse mediante los parámetros de configuración adecuados.                                                                                                    |  |  |
| 30         | Celsius /<br>Fahrenheit                            | 1                          | 0x00 ->(Valor por defecto) la temperatura se gestiona, visualiza y reporta en Celsius.<br>0x01 ->la temperatura se gestiona, visualiza en Fahrenheit. (las configuraciones se gestionan siempre en °Celsius)                                                                                                    |  |  |
| 31         | Reports automáticos<br>de temperatura y<br>humedad | 1                          | 0x00 no hay reports automaticos 0x01 Reportar únicamente cuando se cumplan las condiciones de diferencia<br>0x02 Reportar únicamente cuando se cumplan las condiciones de tiempo<br>0x03 (Valor por Defecto) Reportar cuando se cumplan las condiciones de diferencia o tiempo                                                                                                    |  |  |
| 32         | Diferencia de tempe-<br>ratura para reportar       | 2                          | 3100 -> Diferencia de temperatura necesaria para reportar al controlador. Los valores se dan con una precisión de 0.1°C. 5 (Valor por defecto)                                                                                                    |  |  |
| 33         | Diferencia de tiempo<br>para reportar              | 1                          | 101000 -> Diferencia de tiempo máxima en segundos entre reportes de temperatura y humedad. 60 (valor por<br>defecto)                                                                                                    |  |  |
| 34         | Diferencia de hume-<br>dad para reportar           | 1                          | 2100 -> Diferencia de humedad en % necesaria para reportar al controlador. 3 (Valor por defecto)                                                                                                    |  |  |
| 35         | Temperatura (°C)                                   | 2                          | Temperatura Máxima: 0500 Temperaura Setpoint máxima. Temperaturas por encima se descartan.<br>(370 -> 37℃ Valor por defecto)                                                                                                    |  |  |
| 36         | Temperatura (°C)                                   | 2                          | Temperatura Mínima: 0500 Temperaura Setpoint mínima. Temperaturas por debajo se descartan.<br>(50 -> 5°C Valor por defecto)                                                                                                    |  |  |
| 37         | Temperatura (°C)                                   | 2                          | Offset de temperatura: -1010 Offset que se aplica al sensor de temperatura interno con resolución de 0,1°C.<br>(0 -> 0°C Valor por defecto)                                                                                                    |  |  |
| Par<br>una | ámetros Horarios -><br>de las 4 posibles co        | Las condici<br>ndiciones h | iones horarias del termostato se forman de estructuras con 4 configuraciones donde cada configuración establece<br>orarias para cada dia de la semana. Estas estructuras se repiten para cada dia de la semana                                                                                                    |  |  |
| 40         | Condición horaria<br>1 para Lunes                  | 4                          | B0 Hora // B1 Minuto // B2,B3 Temperatura en °C con 0,1° de resolucion                                                                                                    |  |  |
| 41         | Condición horaria<br>2 para Lunes                  | 4                          | B0 Hora // B1 Minuto // B2,B3 Temperatura en °C con 0,1º de resolución                                                                                                    |  |  |
| 42         | Condición horaria<br>3 para Lunes                  | 4                          | B0 Hora // B1 Minuto // B2,B3 Temperatura en °C con 0,1º de resolución                                                                                                    |  |  |
| 43         | Condición horaria<br>4 para Lunes                  | 4                          | B0 Hora // B1 Minuto // B2,B3 Temperatura en °C con 0,1º de resolución                                                                                                    |  |  |
| 44-        | 47 Condiciones hor                                 | arias para N               | lartes                                                                                                    |  |  |
| 48-        | 48-51 Condiciones horarias para Miércoles          |                            |                                                                                                    |  |  |
| 52-        | 55 Condiciones hora                                | nrias para Ju              | leves                                                                                                    |  |  |
| 56-        | 56-59 Condiciones horarias para Viernes            |                            |                                                                                                    |  |  |
| 60-        | 50-63 Condiciones horarias para Sábado             |                            |                                                                                                    |  |  |
| 64-        | 67 Condiciones hora                                | arias para D               | omingo                                                                                                    |  |  |

Las configuraciones con únicos valores disponibles 0x00 y 0xFF aceptan la escritura de cualquier valor; estableciéndose como 0xFF cualquier valor escrito distinto de 0x00. Estas configuraciones no son restablecidas a los valores por defecto cuando el dispositivo es eliminado de la red. Unicamente COMMAND\_CLASS\_DEVICE\_RESET\_LOCALLY -> DEVICE\_RESET\_LOCALLY\_NOTIFICATION será enviado para informar que el nodo ha sido eliminado de la red, pero mantendrá las configuraciones establecidas. Para restaurar las configuraciones realice una de las siguientes acciones: -Command CONFIGURATION SET con default bit a 1 al escribir cada configuración. -Realice una pulsación larga de 30 segundos o envíe un CONFIGURATION SET con el parámetro 15 y el valor adecuado.

### PROGRAMMING WITHOUT SIMON IO APP

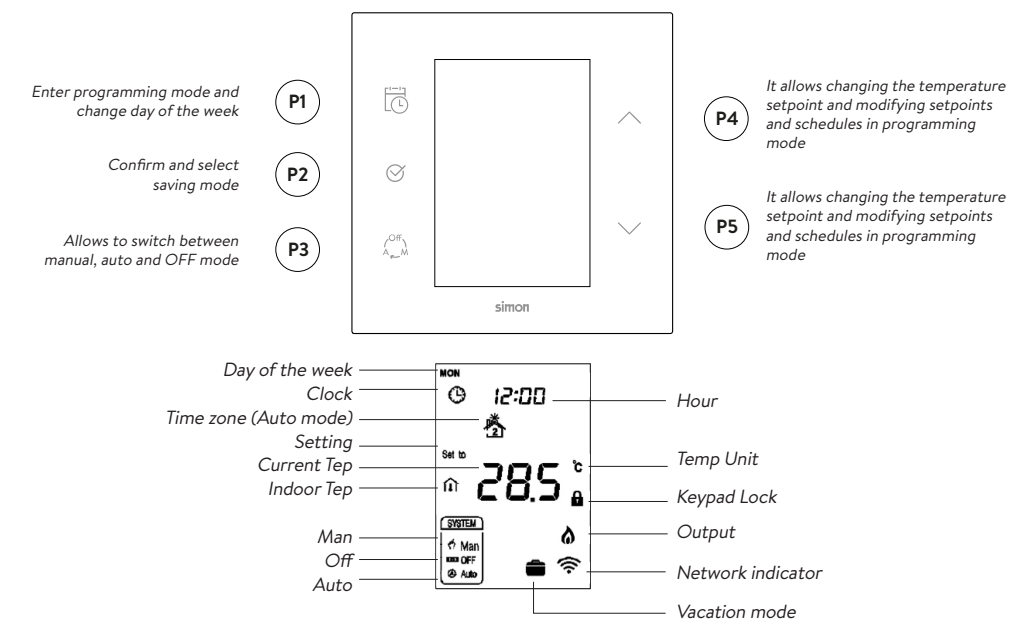

#### KEYBOARD USES AND ANSWERS

\* Some of the functions or responses may change depending on the configuration parameters.

| EVENT              | Keyboard<br>Action                                                                                                    | SYSTEM STATUS                                                          | FEEDBACK                                                                                    | SYSTEM ACTION                                                                                             |
|--------------------|----------------------------------------------------------------------------------------------------|------------------------------------------------------------------------|---------------------------------------------------------------------------------------------|----------------------------------------------------------------------------------------------------|
|                    | Not pressed                                                                                                    | Without being linked to APP Simon iO or to other Z-Wave network.       | Network indicator flashes.                                                                  |                                                                                                    |
|                    |                                                                                                    | Linked to APP Simon 100 iO or to a Z-Wave network.                     | The display shows the status of the device with the intensity defined in parameter 13.      |                                                                                                    |
| Press<br>key<br>P1 | Pressed key                                                                                                    | Thermostat in manual or<br>automatic mode. No Link to APP<br>Simon 100 | Hour parameters flash.                                                                      | Time schedules are managed by changing day with each press of P1.                                         |
| Press<br>key P2    |                                                                                                    | Setting some parameter, time<br>setting or changing mode               |                                                                                             | The changes made are accepted.                                                                            |
| Press key<br>P3    |                                                                                                    |                                                                        | The window of available modes appears with the mode in which the thermostat will be working | With each press of P3 the working mode of the device is changed                                           |
| Press key<br>P4    | Short press<br>t <2s                                                                                                    | Thermostat ON                                                          | The SetPoint goes into intermittent mode                                                    | The Setpoint incremented                                                                                  |
| Press<br>key P5    | Short press<br>t<2s                                                                                                    | Thermostat ON                                                          | The SetPoint goes into intermittent mode                                                    | The Setpoint is decremented                                                                               |
| Press              | Long press                                                                                                    | Thermostat OFF                                                         |                                                                                             | Include / associate or remove from the<br>Z-Wave network                                                  |
| key P5             | P5 2s <t<10s< td=""><td>Thermostat in Manual or Automatic mode</td><td>Network indicator performs slow flashing.</td><td>Upon release, a Node Info is sent and the thermostat initiates an inclusion maneuver to a Z-Wave network.</td></t<10s<> | Thermostat in Manual or Automatic mode                                 | Network indicator performs slow flashing.                                                   | Upon release, a Node Info is sent and the thermostat initiates an inclusion maneuver to a Z-Wave network. |

| FUNCTION                                                                                                    | PARAMETER                                                                                                    |
|----------------------------------------------------------------------------------------------------|----------------------------------------------------------------------------------------------------|
| Control<br>Specifications                                                                                                    | Detection temperature < setting temperature - $0.5^{\circ}$ C, output turns on, and output icon displays.<br>Detection temperature $\geq$ setting temperature + $0.5^{\circ}$ C, output turns off, and output icon disappears.                                                                                                    |
| On/Off<br>Operation                                                                                                    | When power on, thermostat displays "OFF" all outputs are forced off. Touch P3 button to switch (manual/off/auto) mode, then press P2 to confirm and proceed power on/off setting. After power on, device displays current week, local time, working mode, current temperature, output status etc. Note: After the backlit goes out, please press the button to light up the backlit first, then press the button again for corresponding operation.                                                                                                    |
| Temperature<br>Setting                                                                                                    | In normal working status, press P4 or P5 button will enter into temperature setting interface. The setting range is 5-37 °C(41-99°F).<br>Then press P4 or P5 can adjust the value. Press P3 or wait 25 seconds without any key operation will save the setting and return back<br>to the normal operation interface. <b>Auto Mode</b> : The changed value only valid in the current time period for this time, and the device will<br>not effect the preset time period value . <b>Manual Mode</b> : The changed value will be valid until next setting. <b>Vacation Mode</b> : The changed<br>value will be valid until next setting. |
| Manual/Auto<br>mode setting                                                                                                    | In normal display interface, touch P3 button can switch between Manual and Auto mode. Choose the mode you may need and press P2 button to save the setting. <b>Auto Mode</b> : Device will follow the preset time periods and temperature to control heating system automatically. <b>Manual Mode</b> : Device will follow the manual setting temperature to control the heating system.                                                                                                    |
| Auto mode<br>time periods<br>parameter<br>setting                                                                                                    | In normal display interface, touch P3 button can switch between Manual and Auto mode. Choose the mode you may need. In normal working interface, short press P1 to enter into time periods setting. Four time periods can be set for each day of the whole week. Press P2 can switch among "Hours, Minutes, Temperature value". Press P4 or P5 can change the value. After finished the setting of 4 time periods on Monday, press P1 and follow the same way to set periods of next days. After all periods set, press P1 will save the setting and return to normal display. Device will operate in accordance with the new setting. |
| Local time setting interface, long press P1 to enter into local time setting interface. In local time setting interface, pr ton to set the "week, hour & minute" parameter, and press P1 button can switch among the "week, hour & minute". A time setting, press P1 or wait 25 seconds without any key operation will save the setting and return to normal play. |                                                                                                    |
| Humidity<br>display<br>operation In normal working interface, long press P1+P5 buttons and enter into humidity display interface, when press P1+P5 buttons<br>back to the normal interface.                                                                                                    |                                                                                                    |
| Vacation<br>mode setting                                                                                                    | In normal working interface, if vocation mode is not activated, long press P2 button to enter vacation mode temperature setting. The default temperature is 10 °C, and setting range is 5-37 °C(41-98°F). Press P4 or P5 to adjust the value, then press P3 to save the setting and return to the normal working interface. In this time vacation mode icon displays, and device will follow the setting. Long press P2 again will end vacation mode and resume to normal work, vacation mode icon will be disappeared.                                                                                                    |
| Antifreeze<br>protection<br>function                                                                                                    | In shutdown interface: When the built-in temperature sensor detect the temperature value $\leq 5^{\circ}$ C, device will open antifreeze protection, electric heating will be forced open, and antifreeze protection icon displays. When the built-in temperature sensor detect the temperature value>8 °C, device will turn off antifreeze protection and return to normal work, antifreeze icon disappears.                                                                                                    |
| Network<br>indicator                                                                                                    | To delete the network indicator intermittency you have to press P5 for 10 seconds.                                                                                                    |
| Factory<br>values To reset the factory values, press P5 for 30 sec. The thermostat will turn off and on again with the factory values.                                                                                                    |                                                                                                    |

(\*) In case of having a HUB iO Simon socket, the time and the day of the week will be updated automatically when you sign up on the iO Simon network.

#### THERMOSTAT CONFIGURATION WITHOUT Z-WAVE

The thermostat allows you to make some settings as your time parameters through the time push button. And a series of configurations through a menu accessible from the thermostat buttons. To access the settings menu, set the thermostat to OFF Mode and then press P3 + P5 for more than 2 seconds. Mediate P4, P5 locate the values and with P3 move between digits. The access code to the menu is 1234. The configurations accessible from this menu are:

| MENU | WHAT DOES IT SET                             | ASSOCIATED PARAMETER | DEFAULT VALUES |
|------|----------------------------------------------|----------------------|----------------|
| P01  | Setpoint maximum possible                    | 35                   | 37.0           |
| P02  | Setpoint minimum possible                    | 36                   | 5.0            |
| P03  | Time format                                  | -                    | 24             |
| P04  | Temperature difference to deactivate heating | -                    | 0.5            |
| P05  | Temperature difference to activate heating   | -                    | 0.5            |
| P06  | Anti frost temperature                       | -                    | 5              |
| P07  | Equipment status when feeding                | 17                   | OFF            |
| P08  | Temperature reading time                     | -                    | 2              |
| P09  | Temperature setting                          | 37                   | 0              |
| P10  | Keyboard sound                               | -                    | 3              |
| P11  | Light level at rest                          | 3                    | 2              |
| P12  | Temperature in Celsius or Fahrenheit         | 30                   | С              |

#### COMPLIANCE WITH Z-WAVE PROTOCOL

This product can be included and managed in a Z-Wave network, working with Z-Wave certified devices and applications from other manufacturers. All non-battery devices act as repeaters within the Z-Wave network in order to increase the reliability of the network. This product and meets the Z-Wave Plus safety standards with S2 safety.

| CC THERMOSTAT MODE ADMITTED      |                                                                                          |  |  |  |
|----------------------------------|------------------------------------------------------------------------------------------|--|--|--|
| THERMOSTAT_MODE_OFF              | The device is stopped and does not work                                                  |  |  |  |
| THERMOSTAT_MODE_HEAT             | The device is active working with the<br>Setpoint set for heat                           |  |  |  |
| THERMOSTAT_MODE_AUTO             | The device is active working according to schedule parameters                            |  |  |  |
| THERMOSTAT_MODE_<br>AWAY_HEATING | The device is active working in low<br>power mode with a reduced SetPoint<br>temperature |  |  |  |

|   | CC BASIC MAPPING OF VALUES         |                                                               |                                     |  |  |
|---|------------------------------------|---------------------------------------------------------------|-------------------------------------|--|--|
|   | Basic Set                          | 0x00 ->                                                       | The device turns into mode OFF      |  |  |
|   |                                    | 0xFF -> Set the heat mode to AUTO                             |                                     |  |  |
|   | Basic Report                       | 0x00 -> Indicates that the device is in mode OFF              |                                     |  |  |
|   |                                    | 0xFF -> Indicates that the device is in a mode other than OFF |                                     |  |  |
|   | SPECIFICATION OF THE DEVICE 7 WAVE |                                                               |                                     |  |  |
|   | SFECIFICATION OF THE DEVICE Z-WAVE |                                                               |                                     |  |  |
|   | Device Type                        |                                                               | Thermostat - HVAC                   |  |  |
| J | Generic Device Type                |                                                               | GENERIC_TYPE_THERMOSTAT             |  |  |
| L | Specific Device Type               |                                                               | SPECIFIC_TYPE_THERMOSTAT_GENERAL_V2 |  |  |

ROLE\_TYPE\_SLAVE\_ALWAYS\_ON

| COMMAND CLASSES SUPPORTED        |          | - opeoine B  |
|----------------------------------|----------|--------------|
|                                  |          | Role lype    |
| CC_ASSOCIATION_GRP_INFO_V3       | IU, SonS |              |
| CC_ASSOCIATION_V2                | IU, SonS | 1            |
| CC_BASIC_V1                      | IU, SonS |              |
| CC_CONFIGURATION_V2              | IU, SonS |              |
| CC_DEVICE_RESET_LOCALLY_V1       | IU, SonS | 1            |
| CC_FIRMWARE_UPDATE_MD_4          | IU, SonS | 1            |
| CC_MANUFACTURER_SPECIFIC_V2      | IU, SonS | 1            |
| CC_POWERLEVEL_V1                 | IU, SonS |              |
| CC_SECURITY_S2                   | IU, UonS |              |
| CC_SENSOR_MULTILEVEL_V5          | IU, SonS | 1            |
| CC_SUPERVISION                   | IU, SonS |              |
| CC_THERMOSTAT_MODE_V2            | IU, SonS |              |
| CC_THERMOSTAT_OPERATING_STATE_V1 | IU, SonS |              |
| CC_THERMOSTAT_SETPOINT_V3        | IU, SonS |              |
| CC_TIME_PARAMETERSV1             | IU, SonS |              |
| CC_TIME_V1                       | IU, SonS |              |
| CC_TRANSPORT_SERVICE_V2          | IU, UonS | IU: Included |
| CC_VERSION_V2                    | IU, SonS | UonS: Unse   |
| CC_ZWAVEPLUS_INFO_V2             | IU, UonS | SonS: Secu   |

IU: Included in an unsecured way

UonS: Unsecured request when included securely

SonS: Secure request when included securely

#### ASSOCIATION GROUPS

| Group             | Group 1 (Lifeline) -> Name "lifeline"                                                                                                    |  |  |  |
|-------------------|----------------------------------------------------------------------------------------------------|--|--|--|
| Slides number     | 1                                                                                                    |  |  |  |
|                   | COMMAND_CLASS_SENSOR_MULTILEVEL SENSOR_MULTILEVEL_REPORT. Reported temperature and humidity when the<br>conditions established by the user are met through the configurations 30, 31, 32, 33. |  |  |  |
|                   |                                                                                                    |  |  |  |
|                   | COMMAND_CLASS_THERMOSTAT_MODE.THERMOSTAT_MODE_REPORT                                                                                                    |  |  |  |
|                   | Transmitted when the work mode changes due to a local action or through the Network controller.                                                                                               |  |  |  |
| Automatic Reports | COMMAND_CLASS_THERMOSTAT_OPERATING_STATE.THERMOSTAT_OPERATING_STATE_REPORT                                                                                                    |  |  |  |
|                   | Transmitted when the device changes the status of the climate system management.                                                                                                    |  |  |  |
|                   | COMMAND_CLASS_THERMOSTAT_SETPOINT.THERMOSTAT_SETPOINT_REPORT                                                                                                    |  |  |  |
|                   | Transmitted when the setpoint temperature changes either by local action, by the controller of the Network or by time conditions.                                                             |  |  |  |
|                   | COMMAND_CLASS_DEVICE_RESET_LOCALLY_NOTIFICATION                                                                                                    |  |  |  |
|                   | It is sent to the associated nodes when the device is removed from the Z-Wave network.                                                                                                    |  |  |  |

#### CONFIGURATIONS

| Ν                                                                                                    | NAME                                                | SIZE      | VALUE                                                                                                    |  |  |  |
|----------------------------------------------------------------------------------------------------|-----------------------------------------------------|-----------|----------------------------------------------------------------------------------------------------|--|--|--|
| 3                                                                                                    | Screen brightness<br>at rest                        | 1         | 0x00-0x63 (1-100%) -> Set the intensity of the screen at rest. (20 is the default)                                                                                                    |  |  |  |
| 13                                                                                                    | Block entry                                         | 1         | 0x00 -> (Default value) Unlock the action on the load.<br>0xFF -> Blocks the local action on the load (when pressing LED1, it will make 3 intermittings in red)                                                                                                    |  |  |  |
| 15                                                                                                    | Restore values<br>(Only writing)                    | 2         | 0x9867 -> Parameters, Groups and Z-Wave status are restored to the default values.<br>0x4312 -> The parameters, with the exception of the Long Pulse Block, are restored to the default values.                                                                                                    |  |  |  |
| 17                                                                                                    | PostReset<br>Status                                 | 1         | $0x00 \rightarrow$ (Default value) After a reset the load starts disabled<br>$0x01 \rightarrow$ After a reset the load starts activated $0xFF \rightarrow$ After a reset, the load recovers the state.                                                                                                    |  |  |  |
| 27                                                                                                    | Block Long<br>Pulsation                             | 1         | 0x00 ->(Default value) The long press works as described in the table using keyboard and answers.<br>0xFF -> Pressing 2s <t <10s="" does="" info.="" node="" not="" pressing="" send="" t=""> 30s If the key is locked, a Node Info is sent. If the key<br/>is not blocked (Config13) the sending of the Info Node is only carried out when the Thermostat is on.</t> |  |  |  |
| 29                                                                                                    | Block Manual<br>Programming                         | 1         | 0x00 ->(Default value) the time schedule can be done by pressing it manually.<br>0xFF -> Time programming can only be carried out using the appropriate configuration parameters.                                                                                                    |  |  |  |
| 30                                                                                                    | Celsius /<br>Fahrenheit                             | 1         | 0x00 ->(Default value) the temperature is managed, visualized and reported in Celsius.<br>0x01 -> the temperature is managed, displayed in Fahrenheit. (configurations are always managed in °Celsius)                                                                                                    |  |  |  |
| 31                                                                                                    | Automatic reports<br>of temperature and<br>humidity | 1         | 0x00 no automatic reports 0x01 Report only when the difference conditions are met<br>0x02 Report only when the time conditions are met<br>0x03 (Default Value) Report when the difference or time conditions are met                                                                                                    |  |  |  |
| 32                                                                                                    | Temperature<br>difference to report                 | 2         | 3100 -> Difference of temperature necessary to report to the controller. The values are given with an accuracy of 0.1°C. 5 (Default value)                                                                                                    |  |  |  |
| 33                                                                                                    | Time difference<br>to report                        | 1         | 101000 -> Maximum time difference in seconds between temperature and humidity reports. 60 (default value)                                                                                                    |  |  |  |
| 34                                                                                                    | Humity difference<br>to report                      | 1         | 2100 -> Humidity difference in% needed to report to the controller. 3 (Default value)                                                                                                    |  |  |  |
| 35                                                                                                    | Temperature (°C)                                    | 2         | Maximum temperature: 0500 Maximum Setpoint temperature. Temperatures above are discarded.<br>(370 -> 37°C Default value)                                                                                                    |  |  |  |
| 36                                                                                                    | Temperature (°C)                                    | 2         | Minimum temperature: 0500 Minimum Setpoint temperature. Temperatures below are discarded.<br>(50 -> 5°C Default value)                                                                                                    |  |  |  |
| 37                                                                                                    | Temperature (°C)                                    | 2         | Offset temperature: -1010 Offset applied to the internal temperature sensor with an accuracy of 0.1°C.<br>(0 -> 0°C Default value)                                                                                                    |  |  |  |
| Parameters Hours -> The thermostat's time conditions are formed by structures with 4 configurations where each configuration establishes one of the<br>4 possible time conditions for each day of the week. These structures are repeated for each day of the week. |                                                     |           |                                                                                                    |  |  |  |
| 40                                                                                                    | Time Condition 1<br>for Monday                      | 4         | B0 Hour // B1 Minute // B2,B3 Temperature in °C with 0,1° resolution                                                                                                    |  |  |  |
| 41                                                                                                    | Time Condition 2<br>for Monday                      | 4         | B0 Hour // B1 Minute // B2,B3 Temperature in °C with 0,1° resolution                                                                                                    |  |  |  |
| 42                                                                                                    | Time Condition 3<br>for Monday                      | 4         | B0 Hour // B1 Minute // B2,B3 Temperature in °C with 0,1° resolution                                                                                                    |  |  |  |
| 43                                                                                                    | Time Condition 4<br>for Monday                      | 4         | B0 Hour // B1 Minute // B2,B3 Temperature in °C with 0,1° resolution                                                                                                    |  |  |  |
| 44-47 Time Condition for Tuesday                                                                                                    |                                                     |           |                                                                                                    |  |  |  |
| 48-51 Time Condition for Wednesday                                                                                                    |                                                     |           |                                                                                                    |  |  |  |
| 52-55 lime Condition for Inursday                                                                                                    |                                                     |           |                                                                                                    |  |  |  |
| 50-53 time Condition for Saturday                                                                                                    |                                                     |           |                                                                                                    |  |  |  |
| 64-                                                                                                    | -67 Time Condition f                                | or Sunday | ,<br>                                                                                                    |  |  |  |

Configurations with only available values 0x00 and 0xFF accept the writing of any value; set to 0xFF any written value other than 0x00. These settings are not restored to the default values when the device is removed from the network. Only COMMAND\_CLASS\_DEVICE\_RESET\_LOCALLY -> DEVICE\_ RESET\_LOCALLY\_NOTIFICATION will be sent to report that the node has been removed from the network, but will maintain the set configurations. To restore the settings, perform one of the following actions:

-Command CONFIGURATION SET with default bit a 1 when writing each configuration. -Make a long press of 30 seconds or send a CONFIGURATION SET with parameter 15 and the appropriate value.

## ADVERTENCIAS / CAUTION

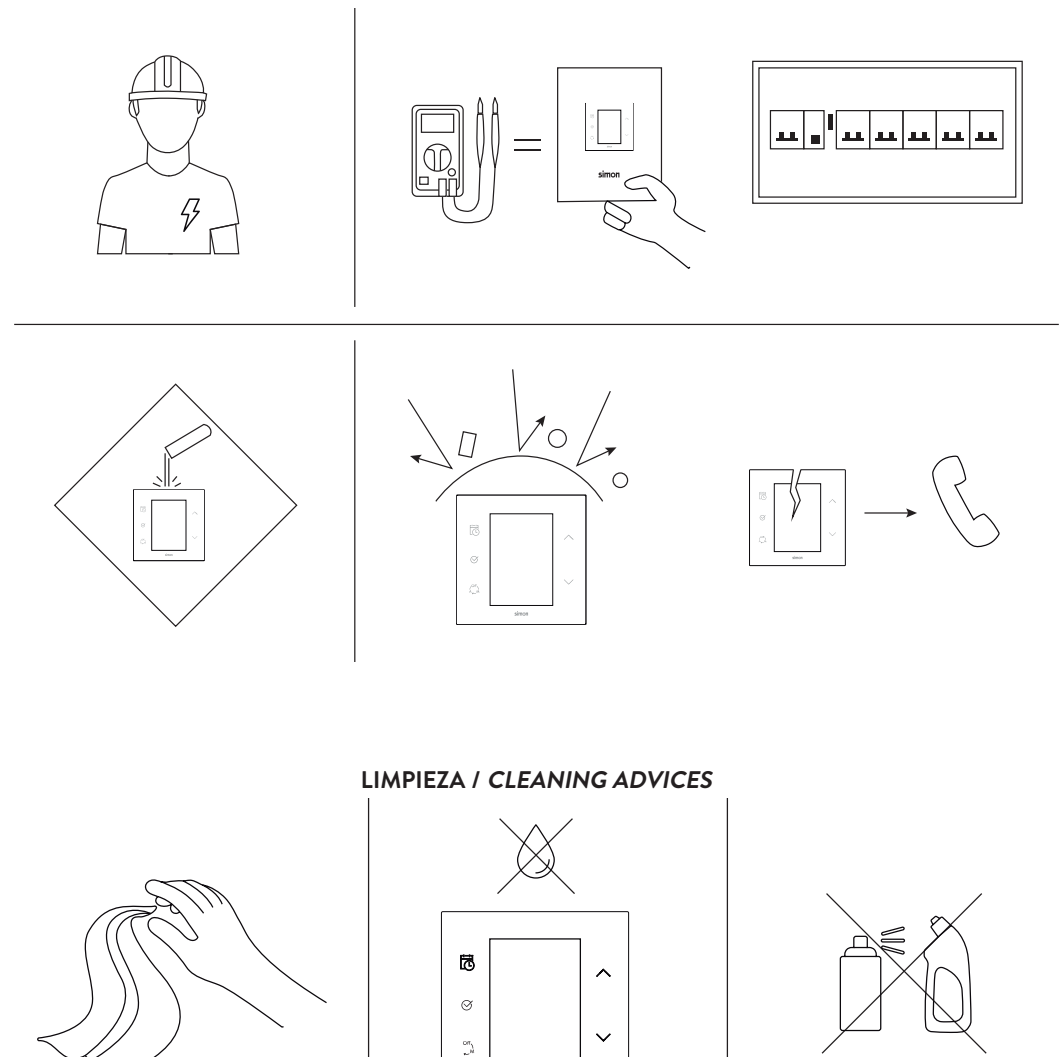

Atención Técnica al Cliente: simonmail@simon.es Tel: 902109700 / Techical customer service: simonmail@simon.es Phone: 902109700 Para más información consulte la hoja de instrucciones en www.simonelectric.com / For more information see the instruction sheet in www.simonelectric.com

simor

# simon

SIMON, S.A. Diputación, 390-392 / 08013 Barcelona Atención Técnica al Cliente - Customer Technical Support: simonmail@simon.es Tel: 902109700 www.simon.es